## ขั้นตอนการขอสมุดบัญชีออนไลน์ผ่านแอปฯ SCB EASY

We Create Fortun

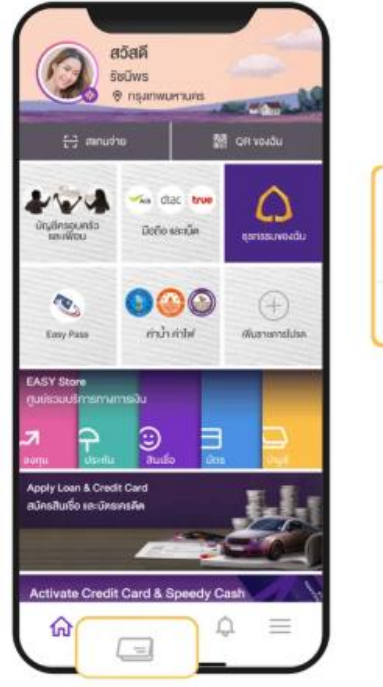

ล็อกอินแอป และ

เลือกเมนู หน้ารวมบัญชี

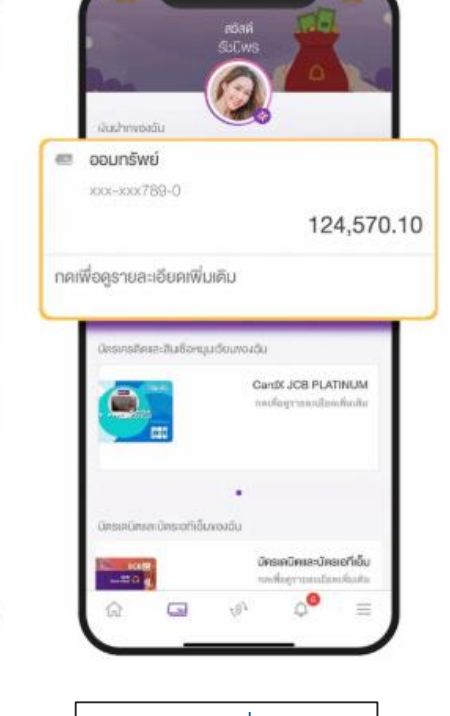

เลือกบัญชีที่ต้องการ ขอหน้าสมุดคู่ฝาก

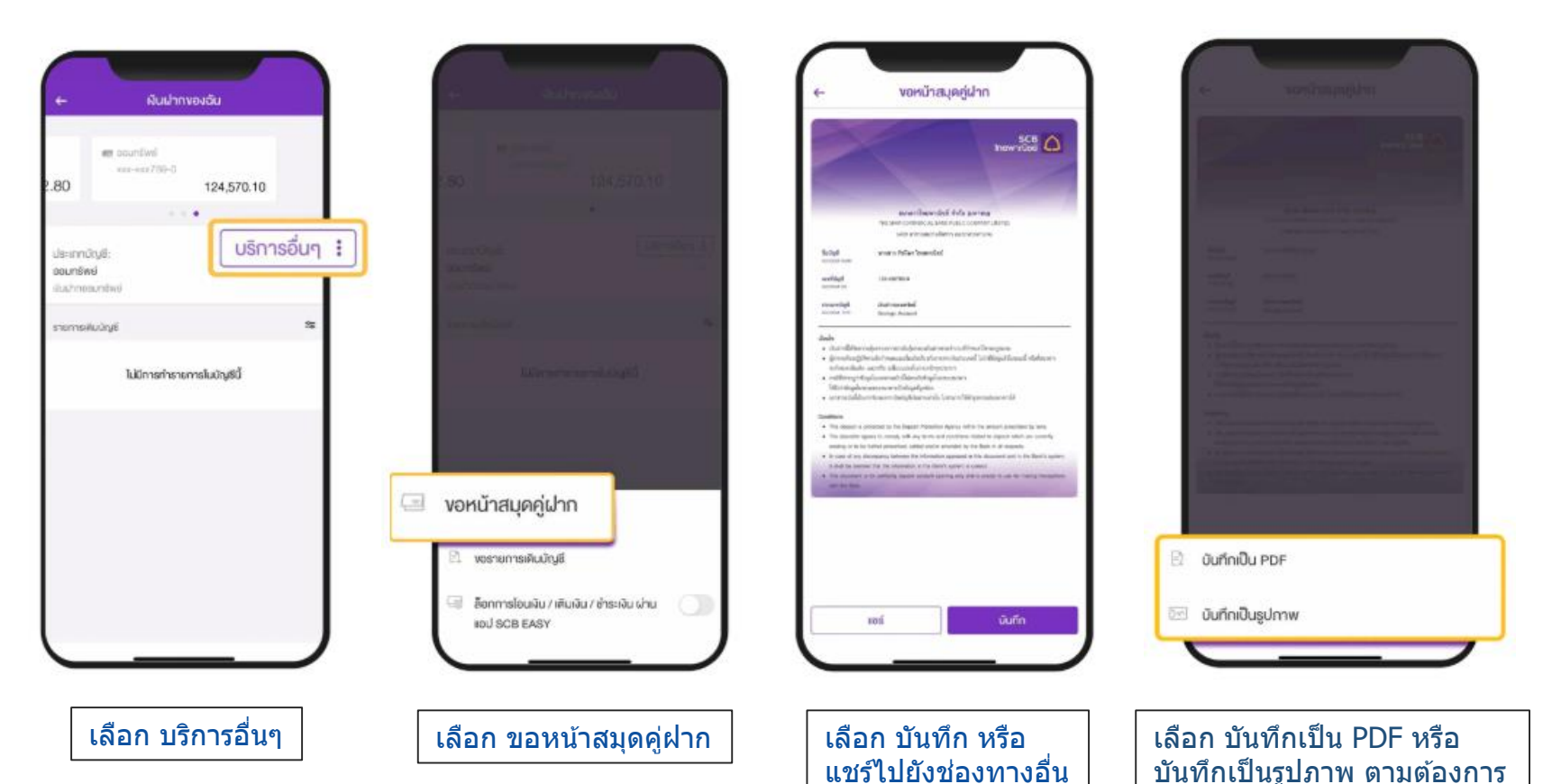

## ขั้นตอนการขอสมุดบัญชีออนไลน์ผ่านแอปฯ K PLUS

K+

กรุณาใส่รหัสผ่าน

2

5

8

0

ลืมรหัสผ่าน

7

3

6

9

 $\langle \times \rangle$ 

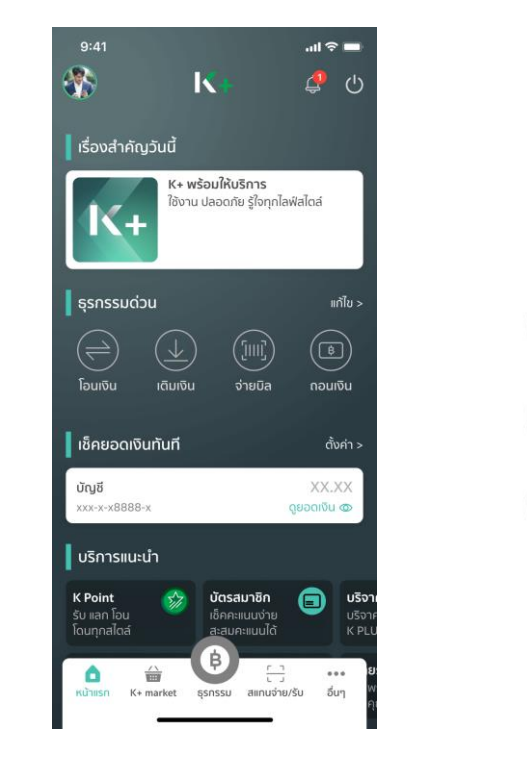

เข้าสู่แอป K PLUS

แล้วเลือก ธุรกรรม

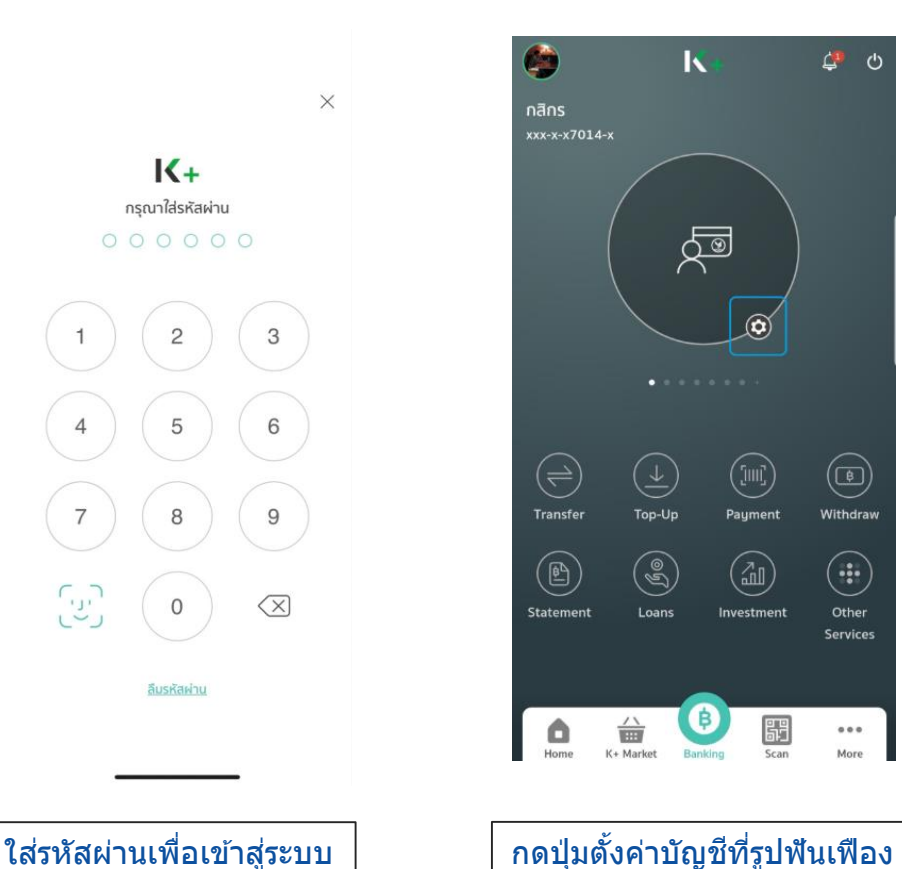

|                   | ตั้งค่าบัญชี/บัตร      |
|-------------------|------------------------|
|                   | กสิกร<br>xxx-x-x4648-x |
| แสดงยอดเงิน       | (                      |
| แสดงเลขบัญชีบ     | างส่วน                 |
| จัดการบัญชี/บัต   | S                      |
| สมุดบัญชี         |                        |
| ປັດບັญชี          |                        |
| บัตรเดบิต/เอทีเล่ | ັ້ນ                    |
| สมัครบัตรเดบิต    |                        |
|                   |                        |
|                   |                        |
|                   |                        |
|                   |                        |

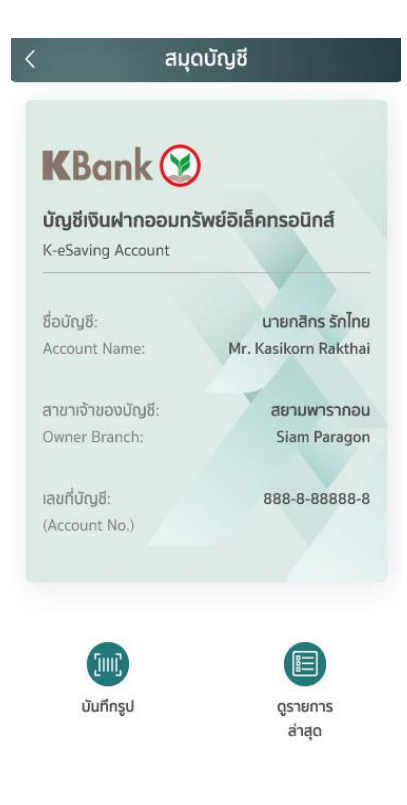

บันทึก

เลือกสมุดบัญชี

>

>

>

ڻ 🐁

Withdraw

(::)

Other

Services

...

More

้หมายเหตุ : เฉพาะบัญขีที่เปิดรูปแบบออนไลน์เท่านั้นหรือกรณีเปิดบัญขีแบบสมุดบัญขีลูกค้าสามารถเลือกขอ Statement ได้

#### ขั้นตอนการขอสมุดบัญชีออนไลน์ผ่านแอปฯ Bangkok Bank Mobile Banking

We Create Fortur

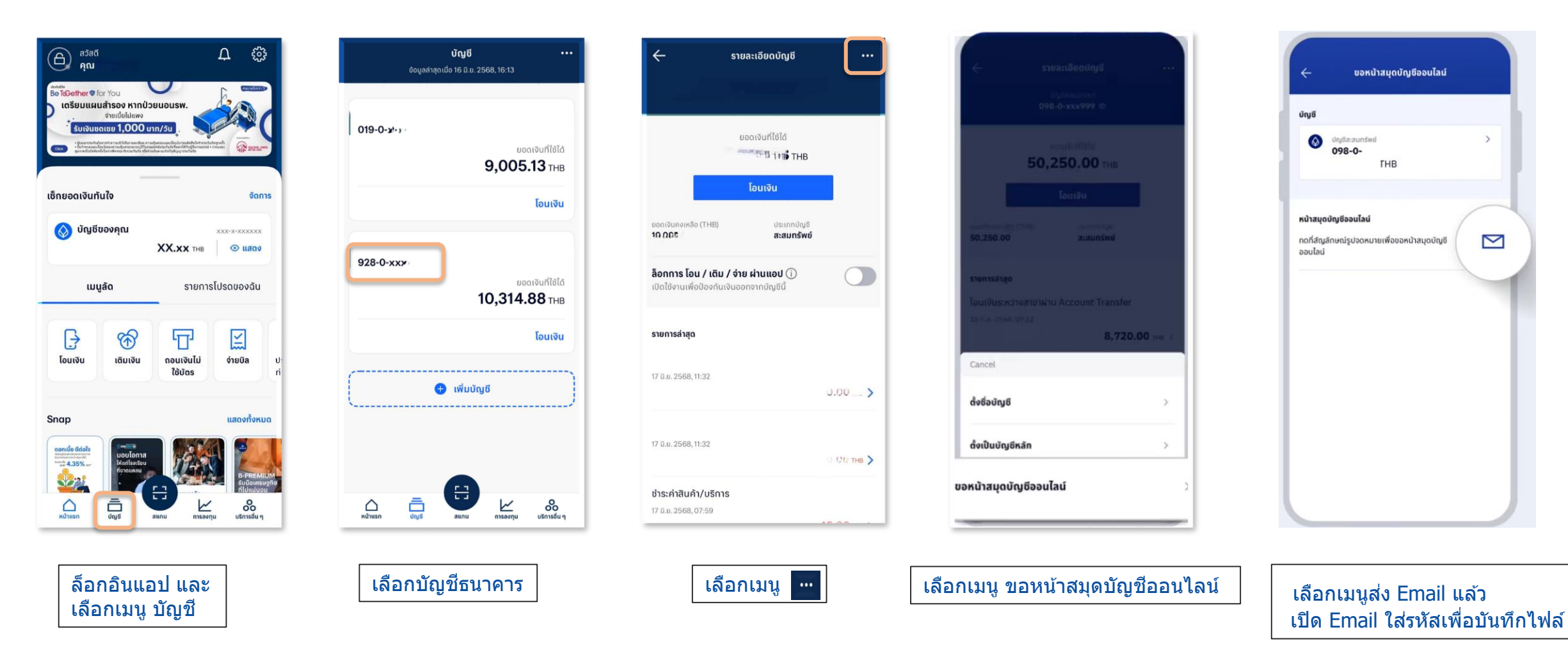

หมายเหตุ : เฉพาะบัญชีที่เปิดรูปแบบออนไลน์เท่านั้นหรือกรณีเปิดบัญชีแบบสมุดบัญชีลูกค้าสามารถเลือกขอ Statement ได้

# ขั้นตอนการขอสมุดบัญชีออนไลน์ผ่านแอปฯ Krungthai NEXT

We Create Fortun

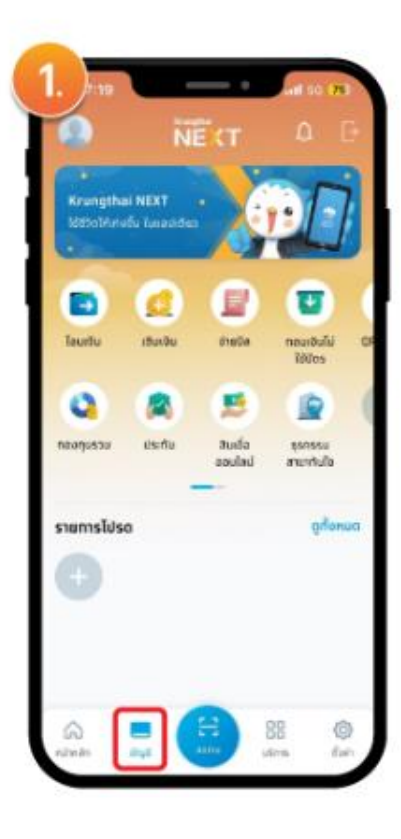

ไปที่หน้า Home

และเลือกเมนู บัญชี

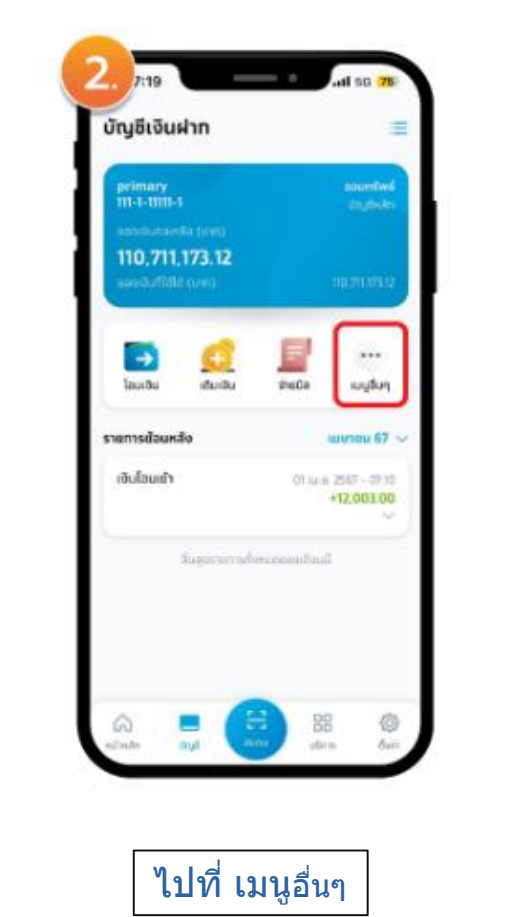

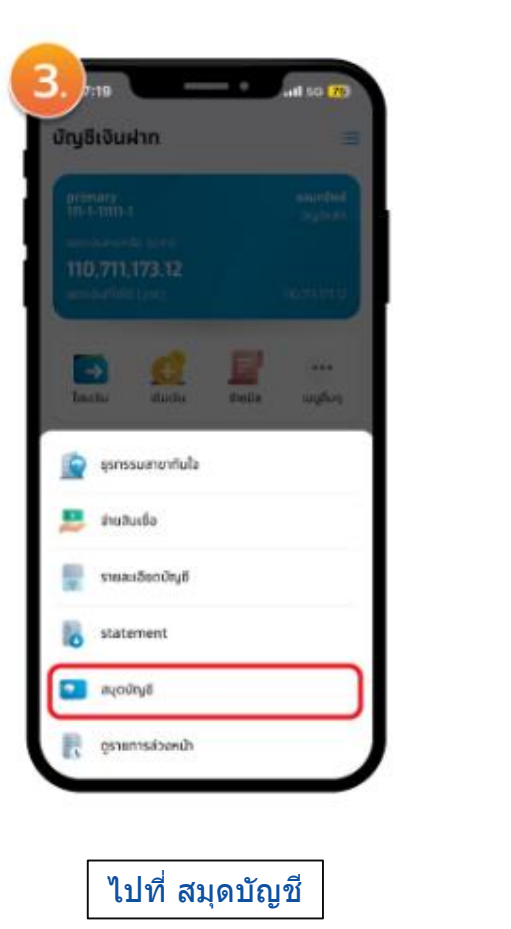

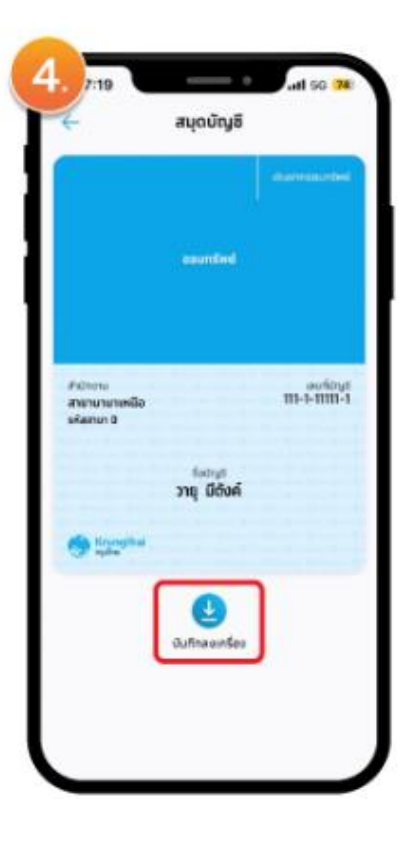

เลือก บันทึกลงเครื่อง

้หมายเหตุ : กรณีสมุดบัญชีออนไลน์ไม่แสดงเลขที่บัญชีลูกค้าสามารถไปที่เมนูตั้งค่า > ตั้งค่าบัญชี > แสดงเลขที่บัญชี > เลือก เปิดแสดงเลขที่บัญชีทั้งหมด

## ขั้นตอนการขอสมุดบัญชีออนไลน์ผ่านแอปฯ Krungsri

We Create Fortun

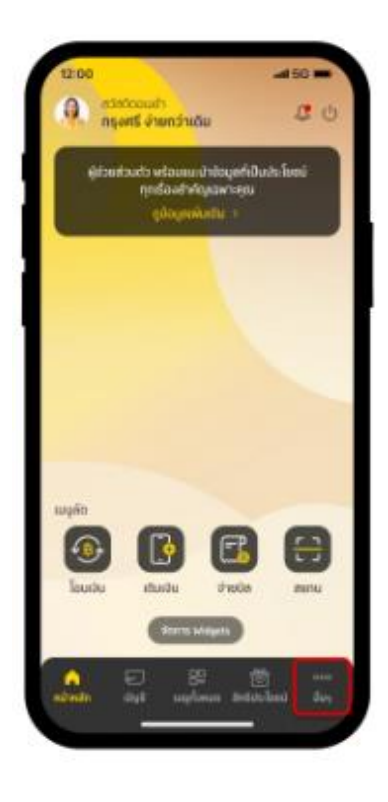

ไปที่ อื่นๆ และ เลือกเมนู ตั้งค่า

| Image: Space in the space in the space                                                                                                    | Image: Specific Specific Sp                                                                                                    | 12:00                                                                                                    | -  | 1200                                      |       | 12:00                                                   | -at 50 k |
|----------------------------------------------------------------------------------------------------|----------------------------------------------------------------------------------------------------|----------------------------------------------------------------------------------------------------|----|-------------------------------------------|-------|---------------------------------------------------------|----------|
| uydabudb<br>Lishik, Sue       >         nuulaacniu<br>an nucrin, uutstänta, Lišeuquhenä,<br>couentingi übeserheu<br>authatusern<br>soluti sennescolu       >         uitgisserin<br>authatusern<br>soluti sennescolu       >         nunsingi jübeserheu<br>authatusern<br>soluti sennescolu       >         nunsingi jübeserheu<br>authatusern<br>soluti sennescolu       >                                                                                                    | Audioanie   Balais, true   Balais, true                                                                                                    | )<br>ารตั้งค่า                                                                                                    |    |                                           | +     |                                                         |          |
| Automatication       Degetermine       Degetermine <th>National Science       Degeneration       Degeneration       Degenegnegneration       Degenegneration<!--</th--><th><b>ใญลส่วนตัว</b><br/>เป็นร้างสี, อิเมล<br/><b>เวามน์ขอดทัย</b><br/>ศัก PIN/OTP. เมตร์ชือกิด. เปลี่ยนอุปกรณ์.<br/>สดายสน้างประเทศ<br/>สอนส่วนใหญ่ได้วระหางส่วน, Touch ID/Face-ID,<br/>ออนส่วนใหม่เราก</th><th>&gt;</th><th>มัญชีพลัก<br/>ออมกรัพย์<br/>777-9-12345-6</th><th>siler</th><th>earlie e savings</th><th>J</th></th> | National Science       Degeneration       Degeneration       Degenegnegneration       Degenegneration </th <th><b>ใญลส่วนตัว</b><br/>เป็นร้างสี, อิเมล<br/><b>เวามน์ขอดทัย</b><br/>ศัก PIN/OTP. เมตร์ชือกิด. เปลี่ยนอุปกรณ์.<br/>สดายสน้างประเทศ<br/>สอนส่วนใหญ่ได้วระหางส่วน, Touch ID/Face-ID,<br/>ออนส่วนใหม่เราก</th> <th>&gt;</th> <th>มัญชีพลัก<br/>ออมกรัพย์<br/>777-9-12345-6</th> <th>siler</th> <th>earlie e savings</th> <th>J</th>                                                                                                    | <b>ใญลส่วนตัว</b><br>เป็นร้างสี, อิเมล<br><b>เวามน์ขอดทัย</b><br>ศัก PIN/OTP. เมตร์ชือกิด. เปลี่ยนอุปกรณ์.<br>สดายสน้างประเทศ<br>สอนส่วนใหญ่ได้วระหางส่วน, Touch ID/Face-ID,<br>ออนส่วนใหม่เราก | >  | มัญชีพลัก<br>ออมกรัพย์<br>777-9-12345-6   | siler | earlie e savings                                        | J        |
| nnsilgið/vins<br>nögði hrsugssoriðudru, kiufögli vins.<br>skulgi (vinskog skolastenunuðujd<br>1. mindunds), tiskistau, somsteigelduupvei<br>änusinns<br>() mindunds), tiskistau, somsteigelduupvei<br>() mindunds), tiskistau, somsteigelduupvei<br>() mindunds), tiskistau, somsteigelduupvei<br>() mindunds), tiskistau, somsteigelduupvei<br>() mindunds), tiskistau, somsteigelduupvei<br>() mindunds), tiskistau, somsteigelduupvei<br>() mindunds), tiskistau somsteigelduupvei<br>() mindunds), tiskistau somsteigelduupvei<br>() min                                                                                                    | nnsilgi (/ Vas<br>nigi ( / Vas<br>nigi ( / Vas)<br>nigi ( / Vas<br>nigi ( / Vas)<br>nigi ( / Vas)<br>n | <b>จันการทำธายการ</b><br>ในการกยารต่อชัน                                                                                                    | >  | ជម្លេចទល់ការ<br>ជម្លេចរបស់កា<br>០០បានរំហើ |       | <b>ออนทริพย์ จัดไห้ (ออเ</b><br>777-7-12345-6<br>บริการ | ນໄສບັ)   |
| ieđu ເຈົ້າເປັນເຊິ່ງ ເປັນເຊິ່ງ                                                                                                    | indu<br>wikursi, usikisu, somslogedoupve ><br>finns<br>☐ endinado data (sourado)<br>☐ endinado data (sourado)<br>☐ endinado data (sourado)<br>☐ endinado data (sourado)                                                                                                    | <b>ໄປທີ່/ບັດຣ</b><br>ໃຫ້ກະຮົບດູຣອດເຈັບດ່ວຍ, ເພີ່ມບັດເຫຼີ/ບັດຣ.<br>ຫຼັ/ບັດຣະດນັດ, ຕໍ່ <i>ເ</i> ສັ້ດເຮັຍກະແກນບັດເຫຼັ                                                                              | >  | 7779-123456                               | >     | 🖉 ออมกรัพย์                                             |          |
| ୮ auouityର<br>୮୦ ପର୍ଯ୍ୟାର୍ଥ                                                                                                    | พรัการ                                                                                                    | <b>โเคชั่น</b><br>กพพื้นหอัง, เจิ่งเดือน, จัดการข้อมูลส่วนบุคคล                                                                                                    | >  |                                           |       |                                                         |          |
| [편금 @nulty#                                                                                                    | 20 United                                                                                                    | พรัการ                                                                                                    | _  |                                           |       | ອມູດບົດມູສ                                              |          |
|                                                                                                    |                                                                                                    |                                                                                                    |    |                                           |       | ES Novela                                               |          |
|                                                                                                    |                                                                                                    | ภาษา, ภาพสั่นหลัง, เพิ่งเดือน, จัดการข้อมูลส่วนบุคคล<br>ขกเล็กมรัการ                                                                                                    |    |                                           |       | ് ലെല്വ്വാല്ല<br>ല ലുവിവുല്<br>ല് ലെവിവുല്              | _        |
|                                                                                                    |                                                                                                    | ลีอก จัดการบัญชี/บัเ                                                                                                    | ตร | เลือกบัญชีออนไล                           | ลน้ 🛛 | เลือก สมุดบั                                            | ญชิ      |

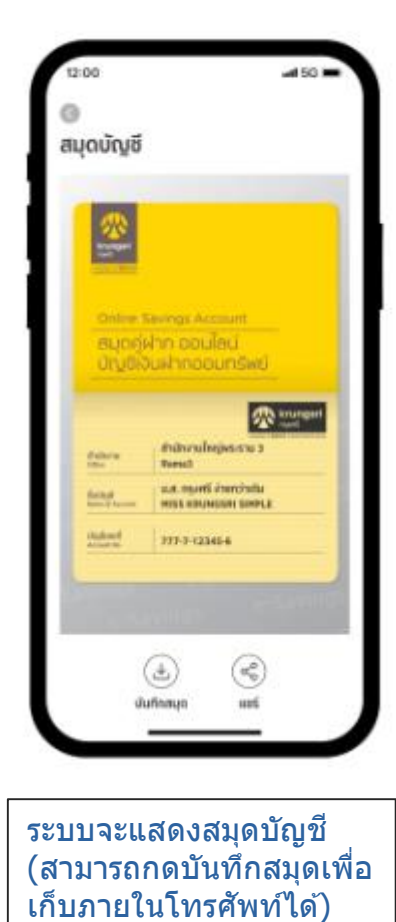

## ขั้นตอนการขอสมุดบัญชีออนไลน์ผ่านแอปฯ ttb touch

We Create Fortun

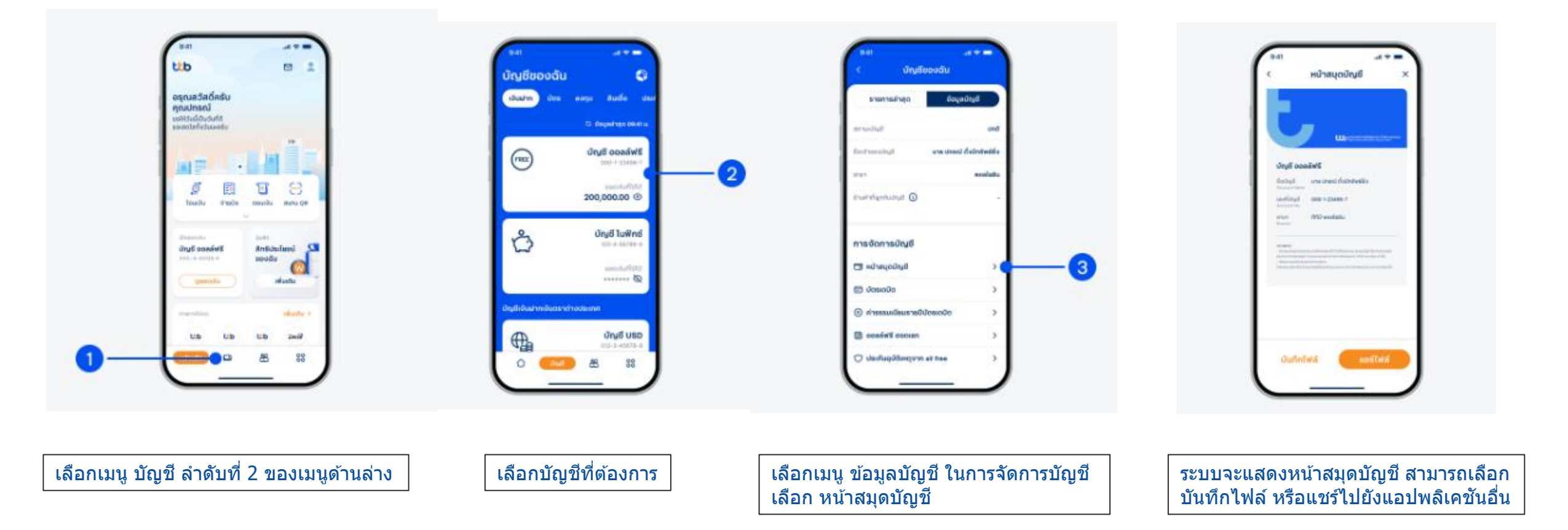